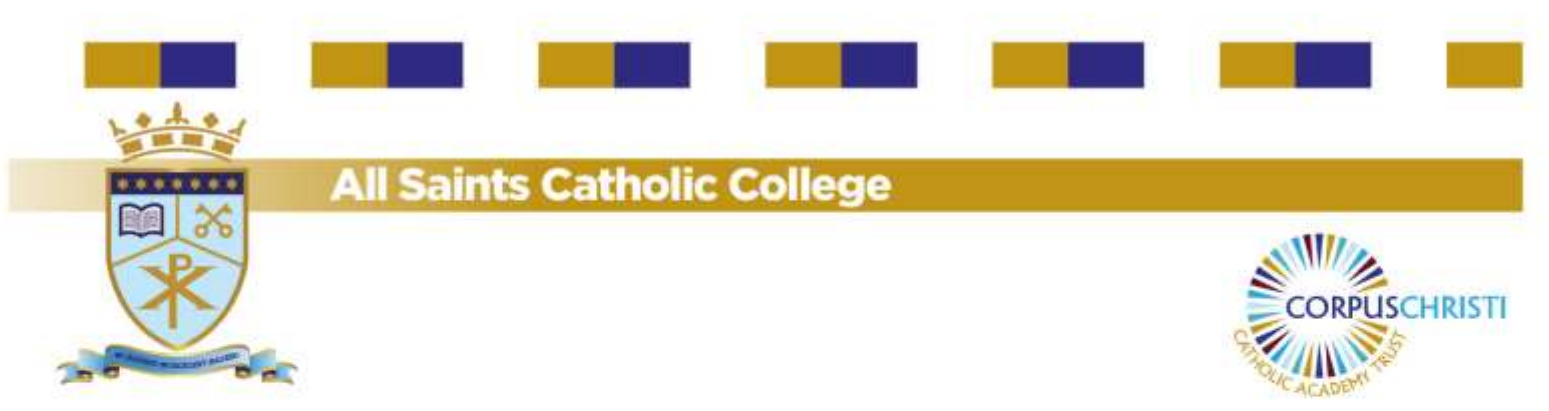

Dear Parents and Carers,

Alongside the work that takes place in school, we believe that homework plays a vital part in allowing each child to reach their full potential. At All Saints we use a system known as Satchel One - Show My Homework (SMHW) to support parents/carers and pupils with being able to continue learning beyond the classroom. Satchel One - SMHW is an online system that allows staff to set detailed homework that supports the learning taking place in the classroom. It is easily accessible, allowing parents/carers and pupils to view the homework which is set via their personalised account.

Statistics show that on average, pupils who engage with 2 hours of homework a night are more likely to succeed in their GCSE and BTEC qualifications. At All Saints, our minimum expectations for the amount of time pupils should expect to spend on homework increases as they progress through Key Stage 3 and into Key Stage 4. This is to allow pupils to adapt and learn to manage their time alongside the demands of their education. By doing this pupils will invariably improve their chances of achieving better qualifications and subsequently their life chances. Engaging in home learning will also develop important life skills, such as organisation, resilience and self-motivation, all of which will help pupils to become successful in their lives both during and beyond their time with us at All Saints.

Within the first few weeks of your child starting with us, you will receive your personal log in details for Satchel One - SMHW. You will be able to have access to all of the information that your child will need to complete their homework. We strongly recommend that you download the Satchel One – SMHW app, which is available on iOS and Android. This will allow you to receive notifications on what homework is being set and when it is due in. In addition, you will know whether your child has completed their homework or if they need to come back in their own time to complete it. If you have other children at our school, you will be able to link their accounts to yours, so that you have an overview of all homework set for each of your children. Often, the simple things can make a big difference. Some of our current parents and carers have told us that the following approaches work really well:

## Top Tips:

- Use the Satchel One SMHW App to keep up to date on what homework is being set and when it needs to be completed by, to ensure that it is handed in on time.
- Set a regular time every day for homework.
- Set a good example by reading and writing yourself.
- Stay in touch with your child's teachers.
- Ensure that your child has all the equipment that they might need to complete assignments.

# BE INSPIRED. BE EXCELLENT. SUCCEED

All Saints Catholic College. Birch Lane, Dukinfield, Cheshire, SK16 5AP. Telephone: 0161 338 2120 Email: schooloffice@allsaintscatholiccollege.com Website: www.allsaintscatholiccollege.com Ms N. Gilligan, Headteacher.

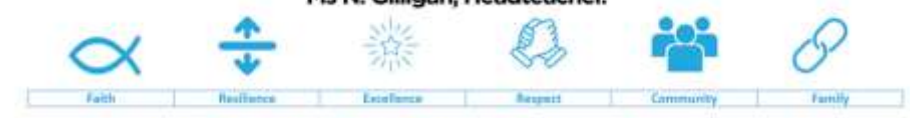

We are His body, living and learning as one.

### Provide guidance:

- Help your child to get organised. Pupils will have a 'to do' list on Satchel One SMHW, which helps them to learn to keep on top of their work.
- Refer to the calendar on Satchel One SMHW as this will help your child to easily see the different deadlines for each homework. This is really helpful in planning the order that the work should be completed in order to meet each deadline.
- Encourage your child to develop good study habits (e.g. scheduling enough time for big assignments; making up practice tests).
- Talk with your child about homework assignments and check that they understand them. Guide them to their teachers if they need additional support.
- Make sure that your child understands plagiarism.

#### Parent/Carer Satchel One login and account support

#### Sign up as a parent

To create your account, you will need your parent code, which will be given to your child in September. You can use the same code to create up to 5 parent/guardian accounts, so feel free to share this with those who need access to your child's homework details.

With your code, follow these instructions to create your account:

On the website:

- Visit the sign up page: https://www.satchelone.com/login
- Search for All Saints Catholic College, SK16 5AP
- Enter your parent code below
- Tick "I am not a robot" and complete any security tasks if necessary.
- Click Submit
- Follow the instructions to create your account

| Login                                                                                                    |                         | Forgot password?             | Need help logging in?                                                                                                    |
|----------------------------------------------------------------------------------------------------|-------------------------|------------------------------|----------------------------------------------------------------------------------------------------|
| Staff Parent St<br>O 1 already have an account<br>I don't have an account yet<br>All Saints Catholic College |                         | Student                      | <ul> <li>Logging in as a parent</li> <li>Sign up</li> <li>To create an account, select 'I don't have an account yet'.<br/>You will need a parent code.</li> <li>Forgot password?</li> <li>Reset your password using your school email address.</li> <li>Email not recognized?</li> <li>Correct any typos or try a different email address. We are</li> </ul> |
| Enter email addre                                                                                            | ss<br>(supplied by scho |                              | not able to share any login details for security reasons.                                                                                                    |
| I'm not a                                                                                                    | a robot<br>Sign up      | noCAPTCHA<br>Privacy - Terms | SHOW MY                                                                                                    |

#### Sign in as a pupil

In order for a pupil to gain access to their Satchel One account, they will **only** need to know their school email and password - which will be given to them in September.

The steps to follow are:

- Open up Satchel One on a web browser or mobile app
- Once you have reached the login page, you will see 3 options (Staff, Parent and Student) you need to select 'Student'
- Do not enter any information, click 'sign in with Office 365'
- Enter the student email and password
- The account now should be ready to go!

| .ogin                           |                     | Forgot password? | Ø Need help logging in?                                                                                                    |
|---------------------------------|---------------------|------------------|----------------------------------------------------------------------------------------------------|
| Staff                           | Darent              | Student          | Logging in as a student                                                                                                    |
| Statt                           | 1 21 21 2           | Student          | Forgot password?                                                                                                    |
| l already have an account       |                     |                  | Reset your password using your school email address.                                                                                                    |
| O I don't have an account yet   |                     |                  | Correct any typos or try a different email address you m<br>have used. We are not able to share any login details for<br>security reasons.                                     |
| All Saints Catholic College     |                     |                  | Issues with the PIN?                                                                                                    |
| Enter email address or username |                     |                  | You only need a PIN to log in for the first time. If you hav<br>forgotten your details and cannot reset your password,<br>contact the school for a new PIN or ask your parent. |
|                                 |                     | •                |                                                                                                    |
|                                 | Log in              |                  |                                                                                                    |
|                                 | Or log in with:     |                  |                                                                                                    |
| 0                               | Sign in with Office | 365              |                                                                                                    |
| G                               | Sign in with Goo    | gle              |                                                                                                    |
| Sign in with RM Unify           |                     |                  | SHOW MY                                                                                                    |